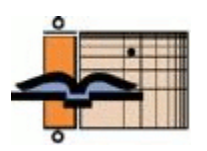

As a licensee or friend of AGNT or ANLEX, we would like to update you once a quarter about our continuing work to enhance and perfect these databases and about our plans for the future.

The Project. *The AGNT Project Report—Q3 2008* introduced the team, outlined ongoing tasks, and discussed potential tasks.

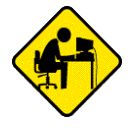

# The Thesaurus Linguae Graecae® Project: Part 1

John J. Hughes

In the mid 1980s when I was working on my book *Bits, Bytes, and Biblical Studies: A Resource Guide for the Use of Computers in Biblical and Classical Studies* (Grand Rapids: Zondervan, 1987), I became familiar with the Thesaurus Linguae Graecae® project (<u>link</u>), the world's largest corpus of machine-readable (computerized) Greek texts. Over the past thirty years, the TLG has grown exponentially in size, and has added auxiliary resources and search features.

Students of the New Testament have access to custom Bible study programs such as Accordance, Logos, Olive Tree, and WORDsearch, to name the major players. Some of these, e.g., Accordance, offer access to almost every imaginable original-language text (Hebrew, Greek, and Coptic) that NT students and scholars are interested in, so why would they need the TLG? In two words: Greek lexicography.

Two examples of using the TLG for lexicographical purposes are Wayne Grudem's "The Meaning of  $\kappa\epsilon\varphi\alpha\lambda\eta$  ("Head"): An Evaluation of New Evidence, Real and Alleged," *JETS* 44:1

<sup>&</sup>lt;sup>1</sup> In an e-mail to me dated 06.11.2019, Maria Pantelia, TLG Director, noted: "We are working on A.D. 16–19 and the corpus now contains at least 180 works from that period." I would like to thank Dr. Pantelia for kindly reading this review and making many helpful comments.

(March 2001): 25–65 (<u>link</u>) and Leland Edward Wilshire's "The TLG Computer and Further Reference to AΘENTEΩ in 1 Timothy 2.12," *NTS* 34:1 (January 1988): 120–34 (<u>link</u>).

In this issue of the *AGNT Project Report*, I will cover the history of the TLG project, searching the TLG canon, and searching the TLG corpus. In the Q3 2019 issue, I will cover browsing TLG texts, using the various online lexica, creating N-grams, generating statics, and using the TLG's terrific vocabulary tools.

**Note**: The information and much of the wording in the following review is taken from the TLG site (<u>link</u>) and the TLG instructional videos (<u>link</u>).

#### **History of the TLG Project**

In 1971, Marianne McDonald, then a graduate student in classics at the University of California, Irvine, where she later ended up teaching and being a TLG board member, proposed the creation of a computerized databank of all Greek texts from antiquity to the present era. She backed her visionary idea with an anonymous gift of \$1 million to help fund what is now the Thesaurus Linguae Graecae® project. The TLG was officially established on October 30, 1972, at an international gathering of over a dozen prominent classicists at the University of California, Irvine.

Over the years, additional funding for the TLG has come from Marianne McDonald, the National Endowment for the Humanities of the United States of America, the Andrew W. Mellon Foundation, the David and Lucille Packard Foundation, the Andrew W. Mellon Foundation, the University of California, and numerous other individuals, foundations, and institutions. Currently, the TLG is funded by subscription fees, endowment income, and UC, Irvine (link and link).

The TLG's first director, Theodore F. Brunner, a professor of classics at UC, Irvine, oversaw the project from its inception in 1972 until 1997. Under his directorship, the TLG released three CD-ROMs (1985, 1988, 1992) and worked with David W. Packard to make the TLG corpus available on the Ibycus Scholarly Personal Computer (see below). Dr. Brunner's successor, Maria C. Pantelia (1996–present), also a professor of classics at UC, Irvine, has overseen the tripling of the TLG corpus, its migration from the Ibycus-based system to an online system, the creation of CD-ROM E (the only disk produced entirely in house), the addition of lexica to the project, and the development of a world-class online search engine.

All Greek texts for the TLG have been double-keyed in Korea, the Philippines, and for the last twenty-five years in China. Double-keying is the gold-standard of accuracy for converting printed text to machine-readable text, and this is especially true for languages like Polytonic Greek that use a variety of diacritics.

TLG texts are encoded using Beta code, a system developed by David W. Packard, a classicist and son of David Packard, co-founder with William Hewlett of Hewlett-Packard. For display and printing purposes, Beta code can be converted to Unicode; and, in fact, the TLG worked with the Unicode Technical Committee (UTC) to define the Unicode Standard for Polytonic Greek. "The TLG Beta Code Quick Reference Guide" is available here, and "The TLG Beta Code Manual" is available here. Beta code has become the standard among Greek scholars for encoding Polytonic Greek. It is what we use to encode Greek text in the various versions of the AGNT databases.

Beginning in 1976, the TLG's Greek texts were available on tape. In 1985, David W. Packard and William Johnson formed a company to develop the Ibycus Scholarly Personal Computer (PSC), which I reviewed in the *Bits & Bytes Review* 1.1 (October 1986): 1–8 (<u>link</u>). This special-purpose computer was the first in the world to allow scholars to browse, display,

edit, and search classical texts in an integrated (software-and-hardware) desktop package. The PSC allowed the TLG to release its first CD-ROM (TLG A) in 1985. (Famously, this was the first CD-ROM in the world not to contain music!) In 1988 the TLG released its second CD-ROM (TLG C). The last TLG CD-ROM (TLG E) was released in 1999. Since then, the TLG has been available through online access only.

The full TLG Digital Library is available to individuals and institutions. Individual subscriptions are \$140 for a 1-year subscription and \$400 for a 3-year subscription. Institutional subscriptions vary in cost, depending on the size of the institution and the number of users. More information about subscriptions can be found <u>here</u>.<sup>2</sup>

The TLG also offers a free subset—the Abridged TLG—of the full corpus that contains about 1,000 works from 70 authors and uses the same search engine as the full online TLG version. Unfortunately, although the Abridged TLG includes authors whose works are traditionally used in college-level Greek instruction—the most important classical authors (e.g., Homer, Hesiod, Plato, Aristotle, the Greek tragedians and orators) and a large number of patristic texts—it does not contain the Greek New Testament.

Currently, the TLG Digital Library contains virtually all surviving Greek texts from Homer (8 c. B.C.) to the fall of Byzantium in A.D. 1453, as well as a large number of texts up to the twentieth century. The TLG contains "more than 110 million words from over 10,000 works associated with 4,000 authors and is constantly updated and improved with new features and texts. The full corpus is available to more than 2,000 subscribing institutions and thousands of individuals in 73 countries worldwide" (link).

A more detailed history of the TLG project may be found <u>here</u>. Also see: "The Thesaurus Linguae Graecae®: Specialized Historical Content for a Niche Audience" (<u>link</u>).

#### **Overview of TLG's Main Features**

The TLG's main features, followed by links to the related TLG help pages, are

- Search the canon. <u>Link</u> and <u>link</u>. Video tutorial <u>link</u>.
- Search the TLG corpus. Link and link. Video tutorial link.
- Browse TLG texts. Link and link. Video tutorial links: link and link.
- Consult online lexica. Link.
- Create N-gram comparisons (intertextual phrase matching). Link.
- Create word-usage statistics. Link.
- Use the vocabulary tools. Link.

The remainder of this review will cover searching the TLG canon and searching the TLG corpus.

## Search the TLG Canon

The TLG allows users to search the entire canon—over 10,000 works—and to do so by author, editor, work title, publication title, series, publication year, and by all fields. The purpose of this feature is to allow you to find and select the work or works you wish to study.

<sup>&</sup>lt;sup>2</sup> I would like to thank the TLG for granting me a complimentary full-corpus subscription for the purpose of this review.

| SEARCH THE TLG CANON     |                |    |                      |                                                          |   |  |  |
|--------------------------|----------------|----|----------------------|----------------------------------------------------------|---|--|--|
| Enter your selection     |                | in | Author 🔻             | Go Vern./Dipl.: N/A in Author Mot 🔻 Complete author list | L |  |  |
| Date                     | Select options |    | All Fields<br>Author | 👻 🗶 🗖 Exclude Ranges 👘 🗍 With Varia and Incerta          | L |  |  |
| Generic Epithet          | Select options |    | Editor<br>Work Title | ×                                                        | L |  |  |
| Geographic Epithet       | Select options |    | Publ. Title          | ×                                                        | L |  |  |
| Non-Standard Gen. Epith. | Select options |    | Series<br>Publ. Year | × Reset                                                  | L |  |  |

As you begin to type a name in the entry field, entries that match what you have typeset so far are displayed.

| SEARCH THE TLG CANON                                          |                  |             |                           |         |                                             |
|---------------------------------------------------------------|------------------|-------------|---------------------------|---------|---------------------------------------------|
| no                                                            | in Author        | <b>v</b> 60 | Vern./Dipl.: N/A in Autho | r Moć 🔻 | Complete author list                        |
| NOVUM TESTAMENTUM (0031)                                      |                  |             |                           | · ×     | 🔍 Exclude Ranges 👘 🔍 With Varia and Incerta |
| <zaleucus nomographus=""> <phil.> {0601}</phil.></zaleucus>   |                  |             |                           | - x     |                                             |
| <charondas nomographus=""> <phil.> {1259}</phil.></charondas> |                  | _           |                           |         |                                             |
| NOSTOI {1541}                                                 |                  |             |                           | 0       | Reset                                       |
| NONNUS Epic. {2045}                                           |                  |             |                           |         |                                             |
| Pseudo-NONNUS {3127}                                          |                  |             |                           |         |                                             |
| NOTITIAE EPISCOPATUUM {3175}                                  |                  |             |                           |         |                                             |
| Lucas NOTARAS Epist. {3305}                                   |                  |             |                           |         |                                             |
| CATENAE (Novum Testamentum) {4102}                            |                  |             |                           |         |                                             |
| LEXICON DE ATTICIS NOMINIBUS {4292}                           |                  |             |                           |         |                                             |
| NONNOSUS Hist. {4393}                                         |                  |             |                           |         |                                             |
| NOVELLAE ET CHRYSOBULLA IMPERATORUM POST JU                   | STINIANUM (5333) |             |                           |         |                                             |
| NOMOCANON {5358}                                              |                  |             |                           |         |                                             |

Selecting an entry name displays its record.

| SEARCH THE TLG                                                                               | CANON <sup>2</sup>                                                                                                    | a Author Moi 🔹 Complete author list                                                                                                    |
|----------------------------------------------------------------------------------------------|----------------------------------------------------------------------------------------------------|----------------------------------------------------------------------------------------------------|
| Date<br>Generic Epithet<br>Geographic Epithet<br>Non-Standard Gen. Epith.                    | Select options<br>Select options<br>Select options<br>Select options<br>Select options                                                                                     | X Exclude Ranges With Varia and Incerta     X     X     X     X     X     X     X     X     X     X     X     X     X                                                                                                    |
| Results per page: 50 ▼<br>CATEGORY<br>Filter by<br>Author<br>Date<br>Genre (Work Coll. only) | RESULTS         View As: List   Map   Timeline         Select to search         Select all         1.       NOVUM TESTAMENTUM Relig. {0031}         A.D. 1.         Relig. | <ul> <li>i - i of i author</li> <li>Sort by: Author Name</li> <li>QUICK LINKS</li> <li>Wikipedia</li> <li>Googie</li> <li>WorldCat</li> <li>JSTOR **</li> <li>Brill Online **</li> <li>CAnnée philologique **</li> <li>Oxford Classical Dictionary **</li> <li>Project Muse **</li> <li>ATLA Religion Database **</li> <li>Oxford Bibliographies Online **</li> <li>** May require subscription</li> <li>CROSS REFERENCE (o)</li> <li>MY SEARCH SELECTION (o)</li> </ul> |
|                                                                                              |                                                                                                    | 1 - 1 of 1 author                                                                                                    |

Under "Category" on the left, selecting the Author, Date, or Genre categories displays what their names indicate. The "Quick Links" on the right link the selected work, in this case "Novum Testamentum" to various resources. All works in the TLG are designated by Latin names and a four-digit number; Novum Testamentum is 0031. The list is divided into free resources (the top half) and resources that require a subscription (the bottom half). In the case of "Novum Testamentum," I did not find the Quick Links helpful. More information about the TLG canon can be found <u>here</u>.

And here we run into two limitations of the TLG for close textual study of the GNT. The TLG's Novum Testamentum is the UBS2 (2nd ed., 1968), not the UBS5 (5th ed., 2014), and the critical apparatus is not included (which is common for most digitized GNTs). In all fairness to

the TLG, the GNT is undoubtedly the most studied and heavily researched Greek text in history, and new critical editions come out periodically. (Interested readers can access the UBS GNT5 without charge here.) Generally speaking, the TLG only provides a single edition of each text.

In the middle pane, selecting the name of the work by clicking on it displays its contents in a new, scrollable, right-hand pane named "My Search Selections."

| SEARCH THE TLG                                                                                                    | CANON <sup>°</sup>                                                                          |                                                                                                    |
|----------------------------------------------------------------------------------------------------|---------------------------------------------------------------------------------------------|----------------------------------------------------------------------------------------------------|
| NOVUM TESTAMENTUM                                                                                                    | in Author 🔻 🔽 Vern./Dipl.: N/A in Author Mot 🔻 Con                                          | mplete author list                                                                                                    |
| Date<br>Generic Epithet<br>Geographic Epithet<br>Non-Standard Gen. Epith.                                                                              | Select options   X  Exc<br>Select options  X Select options  X Reset                        | clude Ranges 🦳 With Varia and Incerta                                                                                                    |
| Results per page: 50 V                                                                                                    | 1 - 1 of 1 author                                                                           | Sort by: Author Name                                                                                                    |
| CATEGORY                                                                                                    | RESULTS                                                                                     | * QUICK LINKS                                                                                                    |
| Filter by                                                                                                    | View As: List   Map   Timeline                                                              | CROSS REFERENCE (0)                                                                                                    |
| <ul> <li>Author</li> <li>NOVUM TESTAMENTUM<br/>{0031}(1)</li> <li>Date</li> <li>A.D. 1</li> <li>Genre (Work Coll. only)</li> <li>Relig. (1)</li> </ul> | Select to search<br>perclect all<br>1.  NOVUM TESTAMENTUM Relig. {0031}<br>A.D. 1<br>Relig. | MY SEARCH SELECTIONS (1)     Go to Text Search   Clear all     Convolution of the search is a search is a sea |
|                                                                                                    | 1 - 1 of 1 author                                                                           | Go to Text Search   Clear all                                                                                                    |

Selecting "Go to Text Search" at the bottom of this search-selection pane (see graphic above) takes you to the Search the TLG Corpus screen where you can initiate a search of the corpus you selected, e.g., Novum Testamentum.

To search the works of two or more authors, select the first corpus or author, e.g., "Novum Testamentum," and click the "Select all" checkbox. Then select a second corpus or author, e.g., "Justinus Martyr," and click the "Select all" checkbox. Then select a third author or corpus, e.g., "Ignatius," and click the "Select all" checkbox. Now you will be searching all the writings in the GNT, Justin Martyr, and Ignatius.

Thus you can define a set of authors and search all their works, without having to select the individual works; and you can you name, save, retrieve, and edit the set, as will be discussed below under "Saving Searches." Similarly, you can define a set of texts to search (e.g., GNT, LXX, Fathers), and you can name, save, retrieve, and edit the set.

| SEARCH THE TLG CANON <sup>2</sup> |                                                    |                                           |  |  |  |  |
|-----------------------------------|----------------------------------------------------|-------------------------------------------|--|--|--|--|
| IGNATIUS                          | in Author 🔻 🚾 Vern./Dipl.: N/A in Author Moć 🔻 Con | mplete author list                        |  |  |  |  |
| Date                              | Select options                                     | clude Ranges 🛛 🔍 With Varia and Incerta   |  |  |  |  |
| Generic Epithet                   | Select options                                     |                                           |  |  |  |  |
| Geographic Epithet                | Select options                                     |                                           |  |  |  |  |
| Non-Standard Gen. Epith.          | Select options                                     |                                           |  |  |  |  |
| Results per page: 50 V            | 1 - 1 of 1 author                                  | Sort by: Author Name                      |  |  |  |  |
| CATEGORY                          | RESULTS                                            | • QUICK LINKS                             |  |  |  |  |
| Filter by                         | View As: List   Map   Timeline                     | - CROSS REFERENCE (0)                     |  |  |  |  |
| Author                            | Select to search                                   | - MY SEARCH SELECTIONS (3)                |  |  |  |  |
| 📧 Geographic Epithet              | Deselect all                                       |                                           |  |  |  |  |
| 🗉 Generic Epithet                 | • I. IGNATIUS Scr. Eccl. {1443}                    | Go to Text Search   Clear all             |  |  |  |  |
|                                   | A.D. 1-2<br>Ser Feel                               | Epistulae vii genuinae {001} ×            |  |  |  |  |
|                                   | Antiochenus                                        | -Epistulae interpolatae et epistulae      |  |  |  |  |
|                                   |                                                    | suppositiciae {002} ×                     |  |  |  |  |
|                                   |                                                    | -Fragmenta {003} X                        |  |  |  |  |
|                                   |                                                    | {0031} X                                  |  |  |  |  |
|                                   |                                                    | −Evangelium secundum Matthaeum<br>{001} × |  |  |  |  |
|                                   |                                                    | -Evangelium secundum Marcum<br>{002} ×    |  |  |  |  |
|                                   |                                                    | -Evangelium secundum Lucam<br>{003} ×     |  |  |  |  |
|                                   |                                                    | -Evangelium secundum Joannem<br>{004} ×   |  |  |  |  |
|                                   |                                                    | Acta apostolorum {005} 🗙                  |  |  |  |  |

You can also define a chronological search range and search all the authors and their works in that range, without having to select the authors or works individually. To do this, use the Date field to select up to five different centuries.

| SEARCH THE TLG CANON <sup>©</sup> |                                                                     |  |  |  |  |  |
|-----------------------------------|---------------------------------------------------------------------|--|--|--|--|--|
| Enter your selection              | in Author 🔻 🙆 Vern./Dipl.: N/A in Author Mot 🔻 Complete author list |  |  |  |  |  |
| Date                              | 1 B.C., A.D. 1, A.D. 2 🔹 🔍 With Varia and Incerta                   |  |  |  |  |  |
| Generic Epithet                   | Choose up to 5 items! 8                                             |  |  |  |  |  |
| Geographic Epithet                | 5B.C. • X                                                           |  |  |  |  |  |
| Non-Standard Gen. Epith.          | 4B.C. × Reset                                                       |  |  |  |  |  |
|                                   | 3 B.C.                                                              |  |  |  |  |  |
|                                   | 2 B.C.                                                              |  |  |  |  |  |
|                                   | ✓ 1 B.C.                                                            |  |  |  |  |  |
|                                   | 🗹 A.D. 1                                                            |  |  |  |  |  |
|                                   | A.D. 2                                                              |  |  |  |  |  |

Chronologically demarcated searches are useful for limited diachronic and expanded synchronic searches, for example for studying how a given word in the GNT is used in the 300 years from the beginning of the first century B.C. through the end of the second century A.D.

Selecting 1 B.C., 1 A.D., and 2 A.D.—the first century B.C. and the first two centuries A.D.—selects all the works of 431 authors.

| SEARCH THE TLG (                                                                                                    | CANON                                                                                                    | nplete author list                                                                                                    |
|----------------------------------------------------------------------------------------------------|----------------------------------------------------------------------------------------------------|----------------------------------------------------------------------------------------------------|
| Date<br>Generic Epithet<br>Geographic Epithet<br>Non-Standard Gen. Epith.                                                   | 1 B.C., A.D. 1, A.D. 2<br>Select options<br>Select options<br>Select options<br>Select options<br>X Reset                                                                                                    | lude Ranges 🛛 With Varia and Incerta                                                                                                    |
| Results per page: 50 T                                                                                                    | First « 1 2 3 4 5 6 7 » Last 1-50 of 431 authors                                                                                                    | Sort by: Author Name                                                                                                    |
| Filter by<br>Author<br>Geographic Epithet<br>Generic Epithet<br>Non-Standard Gen. Epith.<br>Date<br>Genre (Work Coll. only) | View As: List   Map   Timeline         Select to search         Select all         1.       ABYDENUS Hist. {0116}         A.D. 2?         Hist.         2.       ACHILLES TATIUS Scr. Erot. {0532}         A.D. 2         Scr. Erot.         Alexandrinus | <ul> <li>Wikipedia</li> <li>Google</li> <li>WorldCat</li> <li>JSTOR **</li> <li>Brill Online **</li> <li>UAnnée philologique **</li> <li>Oxford Classical Dictionary **</li> <li>Project Muse **</li> <li>ATLA Religion Database **</li> <li>Oxford Bibliographies Online **</li> <li>** May require subscription</li> </ul> |
|                                                                                                    | 3. ACTA ALEXANDRINORUM Acta {0300}<br>A.D. 2/3<br>Acta<br>4. ACTA ANDREAE Apocryph., Hagiogr. {3150}<br>A.D. 2<br>Apocryph., Hagiogr.                                                                                                    | <ul> <li>CROSS REFERENCE (1)</li> <li>Cf. et SOPHRONIUS Soph., Scr. Eccl.<br/>et Epigr. {4042}</li> </ul>                                                                                                    |
|                                                                                                    | 5. ACTA ET MARTYRIUM APOLLONII Hagiogr. {0304}<br>A.D. 2/4<br>Hagiogr.                                                                                                    | - MY SEARCH SELECTION (0)                                                                                                    |

For more information about using the TLG Canon, click <u>here</u>, and watch the instructional video <u>here</u>.

# Search the TLG Corpus

The TLG's sophisticated search engine allows users to perform various types of refined searches, including the following:

- Word, lemma, and textual searches for one word or several words in proximity.
- Wildcard and Boolean (proximity) searches.
- Word index phrasal searches.
- Case-sensitive and diacritics-sensitive searches.
- Exact-word search and substring matches.

Selecting Help from the main menu bar displays the main help <u>page</u>, which contains links to specialized help pages, including these search-related pages:

- <u>Text Search</u>.
- **Proximity Search**.
- <u>How to save a search</u>. Users can save up to ten search results. Saved searches can be restored, edited, annotated, and deleted.

## Overview

The TLG supports two basic search types: simple and proximity. A simple search looks for one item, which can be a single word or a single phrase. A proximity search looks for one or more words in proximity to one another. (Proximity searches also are known a Boolean searches. *And*, *Or*, and *Not* operators are supported.) Both types of searches allow users to specify the entire TLG Canon or to restrict the search's scope to a particular author/work or authors/works in the Canon.

There are three types of **simple searches**: word index, lemma, and textual. A **word index search** looks for a specific string (word or phrase) in a pre-indexed list of all the words in the TLG corpus. This is the fastest way to search the TLG. A **lemma search** looks for all the forms (inflections) of a selected lemma. (This search presupposes that the lemma exists in one of the lexica indexed by the TLG.) A **textual search** looks for all words or phrases that contain the search string (word or phrase) in the TLG corpus. (This is the slowest type of TLG search.) Selecting "Exact Match" restricts results to exact inflected matches ("exact match" works with word index and textual search). Other checkable options include "diacritics-sensitive," "casesensitive," "adscript as subscript," and "wildcard."

| HOME                                          | CANON                                                                    | TEXT SEARCH                                                                       | BROWSE I                         | LEXICA               | N-GRAMS | STATISTICS  | VOCAB. TOO | IS 1          | HELP                                            |  |
|-----------------------------------------------|--------------------------------------------------------------------------|-----------------------------------------------------------------------------------|----------------------------------|----------------------|---------|-------------|------------|---------------|-------------------------------------------------|--|
| SEAR<br>SIMPL<br>• Word<br>Enter a<br>Case se | CH THE<br><u>E</u>   PROXIM<br>Index C Le<br>word or lemma<br>ensitive E | TLG CORPUS<br>IITY<br>mma O Textual Sea<br>a to search for<br>caet Match Diacriti | S<br>arch<br>cs sensitive () Wil | io<br>dcard <b>?</b> |         | Input Greek | <b>•</b>   | Searcl<br>or: | h ini© Full Corpus<br>• Author<br>Author Search |  |

A **proximity search** allows users to enter up to three words or lemmata. The same options available for a simple search are available for proximity searches. The result of a proximity search may be displayed as a list or by author (word index), as a list, by author or by grammar (lemma), and as a list in word index. Phrase searches are not supported in proximity searches.

| HOME CANON TEXT SEARCH BROWSE LEXICA N-GRAMS STATISTICS VOCAB. TO                                         | IS HELP                                  |
|----------------------------------------------------------------------------------------------------|------------------------------------------|
| SEARCH THE TLG CORPUS <sup>®</sup><br>SIMPLE   PROXIMITY                                                  | Search in: • Full Corpus<br>or: • Author |
| Word Index ○ Lemma ○ Textual Search     Enter word/lemma and ▼ Enter word/lemma and ▼ Enter word/lemma co | Author Search                            |
| Within 5 Words or near T first word near T first word                                                     |                                          |
| Case sensitive Exact Matcurrent vlacritics sensitive Wildcard ? Input Greek                               |                                          |

Search strings for all searches may be entered as Greek, Beta, or Transliteration by selecting from the Input Field at the bottom right of the search dialog box.

| Input | Greek           | N |  |
|-------|-----------------|---|--|
|       | Greek           | N |  |
|       | Beta            |   |  |
|       | Transliteration |   |  |

To enter a search in Greek, select Greek from the drop-down list, and then select the keyboard icon to display the on-screen keyboard.

| αβγ               | δεζηθικλμν                   |
|-------------------|------------------------------|
| ξoπ               | ρσςτυφχψω                    |
| rough br.         | smooth br. ` ´ ´ ` iota sub. |
| $\cdot$ , $\cdot$ | ; ' backspace clear          |
|                   |                              |

## **Simple Word Index Search**

A word index search looks for a specific string (word or phrase) in a pre-indexed list of all the words in the TLG corpus. We will search for  $\pi o\lambda \iota \varsigma$  (no diacritics) in the Greek New Testament. This type of search looks for a specific string (word or phrase) within a preindexed list of all words in the TLG corpus; it's fast. To use the on-screen keyboard, click on the letters. Although the keyboard shows a final sigma, selecting it did not result in a final sigma in the search string. You can enter proper Greek from your keyboard if you have enabled Greek Polytonic (link).

| SEARCH THE TLG CORPUS <sup>®</sup>                         |             |
|------------------------------------------------------------|-------------|
| SIMPLE   PROXIMITY                                         |             |
| Word Index O Lemma O Textual Search                        |             |
| πολισ                                                      |             |
| Case sensitive Exact Match Diacritics sensitive Wildcard ? | Input Greek |

The results of that search are displayed in the graphic below. TLG displays Greek text in Unicode; it can be copied and pasted into Word, for example, without problems.

Note that the number of hits in the graphic below is listed (22). Using the Lines drop-down menu, you can change the number of lines of context from 3 to 5, 7, or 10. Using the Display drop-down menu, you can display search results in Greek, Beta, and Raw Beta. Using the Author drop-down menu, you can sort the search results by date (earlier, latest) and case (upper, lower). The TLG views Matthew as the earliest and Revelation as the latest NT books.

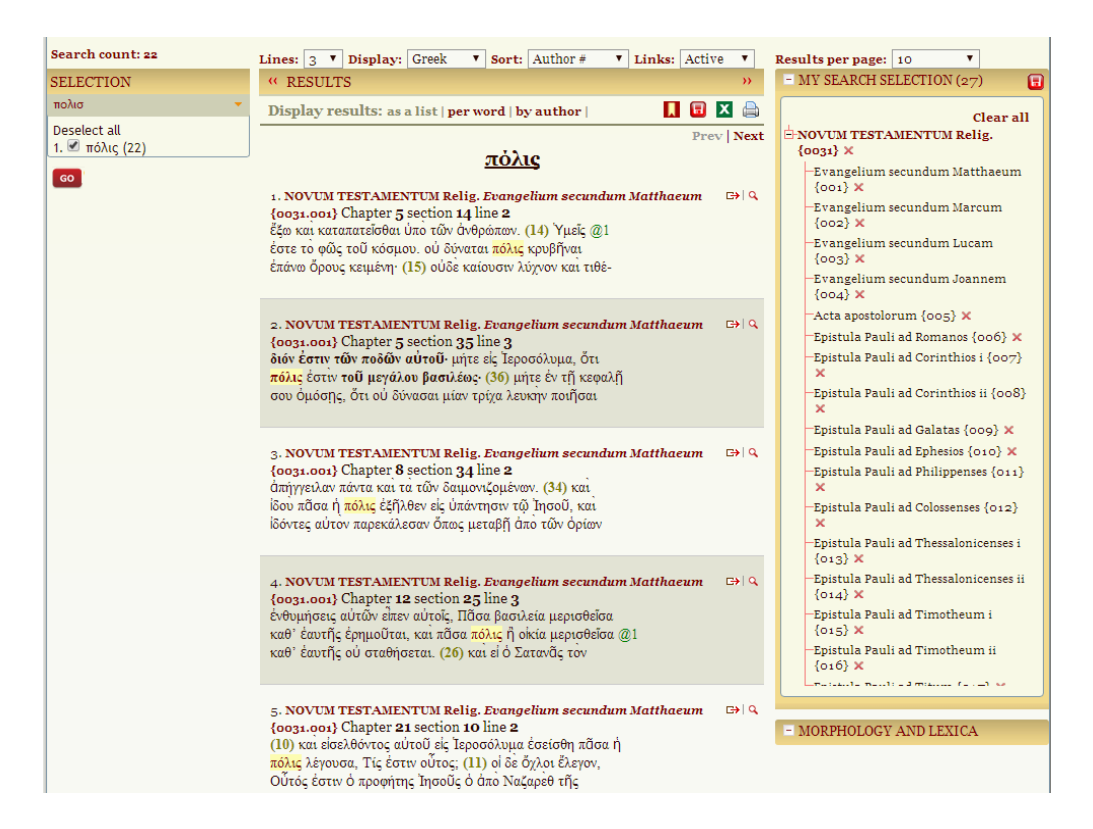

Clicking on a word in the search results displays a Morphology and Lexica pane that lists the selected word's form, lemma, possible morphological analysis, cross references, and a list of available, online lexicons that list the lemma. Selecting  $\pi \delta \lambda \iota \varsigma$ , for example, displays this:

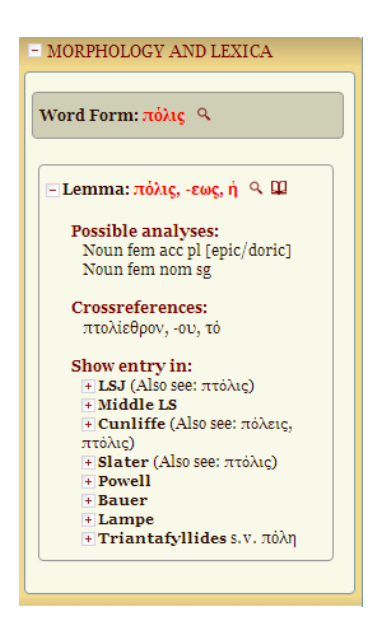

Notice the differentiation in the morphological analysis between epic/doric (noun fem acc pl) and non-epic/doric (noun fem nom sg) parsing.

Selecting any of the available lexicons positions it to the selected word. LSJ, Middle LS, Cunliffe, Slater, Powell, and Triantafyllides open in new windows. Bauer and Lampe display available lexical information in the Morphology and Lexica pane. (For more information about TLG lexica, click <u>here</u>. I will cover the TLG's lexica in more detail in the Q3 2019 issue of the *AGNT Project Report*.)

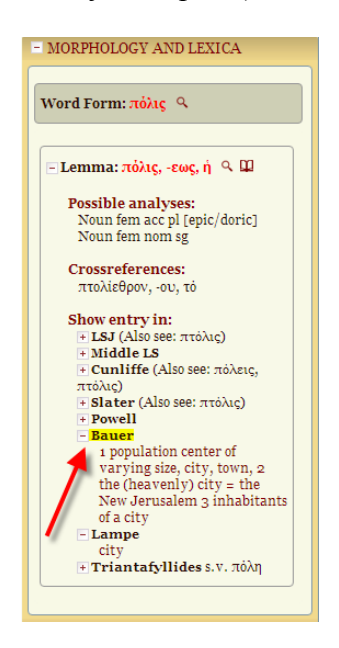

The Results menu allows you to display results as a list, per word, and by author, as well as to display information about citing a TLG search (ribbon icon), save search results (red shopping cart icon), export search results to CSV (green Excel icon), and print search results (printer icon).

|                                                   | Pre | ev | Next            |
|---------------------------------------------------|-----|----|-----------------|
| Display results: as a list   per word   by author | E   | х  |                 |
| " RESULTS                                         |     |    | <b>&gt;&gt;</b> |

Selecting the save search results icon displays the next screen below. The My Saved Searches pane allows users to save searches by annotating the name of the search construction. Saved searches can be restored, edited, and deleted. The Preferences pane allows users to specify default settings for general items (e.g., input and display), canon (e.g., results per page), browse, and N-Grams.

| My Account (jhu                                                                                                    | ghes)                                | Status: Indi                                                                           | vidual User                   |                                                                                                    |                                                                                           | FAQ              |
|----------------------------------------------------------------------------------------------------|--------------------------------------|----------------------------------------------------------------------------------------|-------------------------------|----------------------------------------------------------------------------------------------------|-------------------------------------------------------------------------------------------|------------------|
| - User Information                                                                                                    |                                      |                                                                                        |                               | - Preferences                                                                                                    |                                                                                           |                  |
| First name: J<br>Last name: F<br>Email:<br>Institution:<br>Phone number:<br>Address:<br>City:<br>Country: 1<br>State: 2 | John<br>Hughes<br>United States      |                                                                                        |                               | General<br>Input:<br>Display:<br>Links:<br>Canon<br>Results per page:<br>Search Type:<br>Text Search<br>Results per page: | Greek •<br>Greek •<br>Active •<br>50 •<br>Author •                                        | ]<br>]<br>]<br>] |
| Zip or Postal code:                                                                                                    | -                                    | E                                                                                      | dit                           | Lines:<br>Sort:<br>Browse                                                                                                 | 3 TAuthor #                                                                               | ]                |
| Canon Searche<br>Name<br>No Canon searches sa                                                                           | My saved searches<br>S<br>Annotation | 2S<br>Restore/Modify                                                                   | Date                          | Lines:<br><u>N-Grams</u><br>Sort by:<br>Results per page:<br>Lines of context:                                            | 20 V<br>Author # V<br>20 V<br>1 V<br>Save                                                 | ]<br>]<br>]      |
| Name                                                                                                    | Annotation                           | Restore/Modify                                                                         | Date                          | - Account Activity                                                                                                    |                                                                                           |                  |
| 1) polis<br>2) polis<br>3) polis                                                                                        | Apply Char                           | Restore   Edit   Delete og<br>Restore   Edit   Delete og<br>Restore   Edit   Delete og | 5/27/19<br>5/27/19<br>5/27/19 | Subscription expi<br>Signed license on<br>13:30:33<br>Date of last login:<br>Date last accessed<br>Accessed from IP:      | ration: 31-Aug-2019<br>ine: 21-Jan-2017<br>27-May-2019<br>: 27-May-2019<br>184.167.253.74 | 2                |

Selecting the export search results to CSV icon, saves the results to a file on your computer. Curiously, the text of the search is not saved.<sup>3</sup> In the graphic below, "0031" is the TLG Canon number for "Novum Testamentum"; "001" is the number for Matthew, "002" for Mark, and so on.

|    | A                        | В                             | С        | D                            |
|----|--------------------------|-------------------------------|----------|------------------------------|
| 1  | NOVUM TESTAMENTUM Relig. | Evangelium secundum Matthaeum | 0031.001 | Chapter 5 section 14 line 2  |
| 2  | NOVUM TESTAMENTUM Relig. | Evangelium secundum Matthaeum | 0031.001 | Chapter 5 section 35 line 3  |
| 3  | NOVUM TESTAMENTUM Relig. | Evangelium secundum Matthaeum | 0031.001 | Chapter 8 section 34 line 2  |
| 4  | NOVUM TESTAMENTUM Relig. | Evangelium secundum Matthaeum | 0031.001 | Chapter 12 section 25 line 3 |
| 5  | NOVUM TESTAMENTUM Relig. | Evangelium secundum Matthaeum | 0031.001 | Chapter 21 section 10 line 2 |
| 6  | NOVUM TESTAMENTUM Relig. | Evangelium secundum Marcum    | 0031.002 | Chapter 1 section 33 line 2  |
| 7  | NOVUM TESTAMENTUM Relig. | Evangelium secundum Lucam     | 0031.003 | Chapter 4 section 29 line 3  |
| 8  | NOVUM TESTAMENTUM Relig. | Acta apostolorum              | 0031.005 | Chapter 13 section 44 line 1 |
| 9  | NOVUM TESTAMENTUM Relig. | Acta apostolorum              | 0031.005 | Chapter 16 section 12 line 3 |
| 10 | NOVUM TESTAMENTUM Relig. | Acta apostolorum              | 0031.005 | Chapter 19 section 29 line 2 |

#### Simple Lemma Search

A lemma search looks for all the forms (inflections) of a selected lemma. (This search presupposes that the lemma exists in one of the lexica indexed by the TLG.) To initiate a lemma search, select Lemma as the type of simple search, and start typing. The TLG supports autocomplete so that, for example, as  $\pi o \lambda i \zeta$  is entered in the search field, a list of available

<sup>&</sup>lt;sup>3</sup> Dr. Pantelia informed me that the TLG Project hopes to expand this feature in the future.

forms is displayed. Note that the list includes every form of every word that begins with the search string.

|   | SEARCH THE TLG CORPUS <sup>9</sup>  |       |
|---|-------------------------------------|-------|
|   | SIMPLE   PROXIMITY                  |       |
|   | Word Index 🖲 Lemma 🔿 Textual Search |       |
|   | πολισ                               | GO    |
|   | Πόλις, -εως, ή                      |       |
|   | Πόλις, -ιδος, ό                     |       |
| 1 | πόλις, -εως, ή                      |       |
|   | πόλισις, -εως, ή                    | Greek |
| E | πόλισμα, -ματος, τό                 |       |
|   | πολισμάτιον, -ου, τό                |       |
|   | πολισμός, -οῦ, ὁ                    |       |
|   | πολισσονόμος, -ον                   |       |
|   | πολισσόος, -ον                      |       |
|   | πολισσοῦχος, -ον                    |       |
|   | πολιστής, -οῦ, ὁ                    |       |

~

You can select from that list, or click Go to display the lemmata underlying the autocomplete list. Notice that the first and third lemmata differ only in terms of case.

|                                                                                                    | × |
|----------------------------------------------------------------------------------------------------|---|
| Your search produced 3 lemmata.<br>Please select the ones you wish to search for.<br>Πόλις, -εως, ή (The City)<br>Πόλις, -ιδος, ό (name of a Spartan chief)<br>πόλις, -εως, ή |   |
|                                                                                                    |   |

Selecting the third lemmata displays a list of 78 forms, followed by the number of times each form occurs in the TLG corpus.

|                                                                                                  | 3 |
|--------------------------------------------------------------------------------------------------|---|
| Your search produced 3 lemmata.<br>Please select the ones you wish to search for                 |   |
|                                                                                                  |   |
| <ul> <li>Πολις, -εως, η (The City)</li> <li>Πόλις, -ιδος, ό (name of a Spartan chief)</li> </ul> |   |
| <ul> <li>πόλις, -εως, ή</li> </ul>                                                               |   |
|                                                                                                  |   |
|                                                                                                  |   |
|                                                                                                  |   |
|                                                                                                  |   |
| Submit                                                                                           |   |
| Deselect all                                                                                     |   |
| 1 🗹 πόλεα (2)                                                                                    |   |
| 2 σ πολεας (1)<br>3 Ø πόλεας (10)                                                                |   |
| 4 🗹 πόλεε (36)                                                                                   |   |
| 6 🗹 πολέεσσι (46)                                                                                |   |
| 7 ≤ πολέεσσιν (28)<br>8 ≤ πολει (4)                                                              |   |
| 9 🗹 πόλει (16,187)                                                                               |   |
| 10 🖾 πολει (17)                                                                                  |   |

Submitting that list results in 131,588 hits.

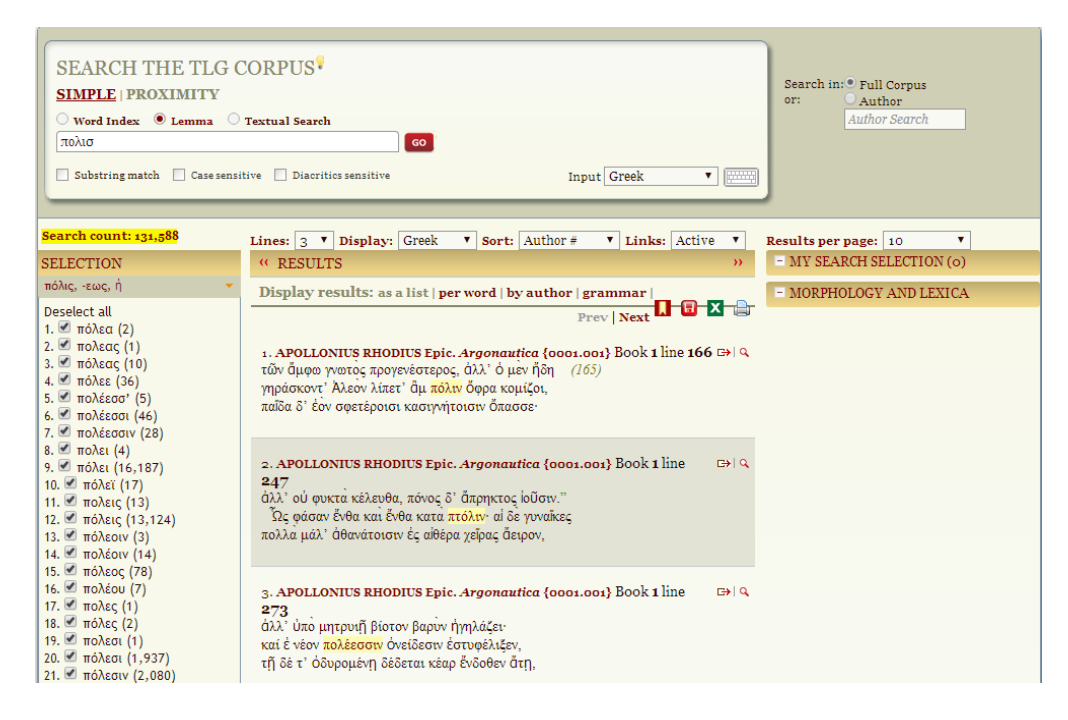

The search results are displayed as a list, which can be sorted by word, author, and grammatical construction. Suppose, for example, that you only wish to display the feminine, singular, nominative forms of  $\pi o\lambda \iota \varsigma$ . Selecting Display results | grammar allows you to specify that by using check boxes.

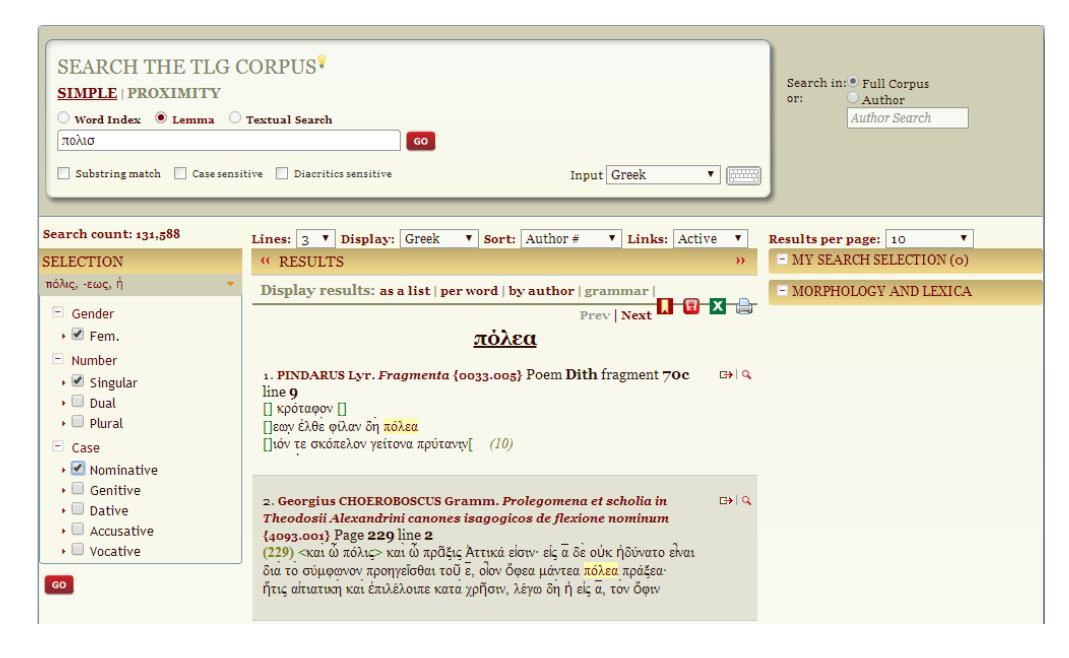

The results of that search look like this.

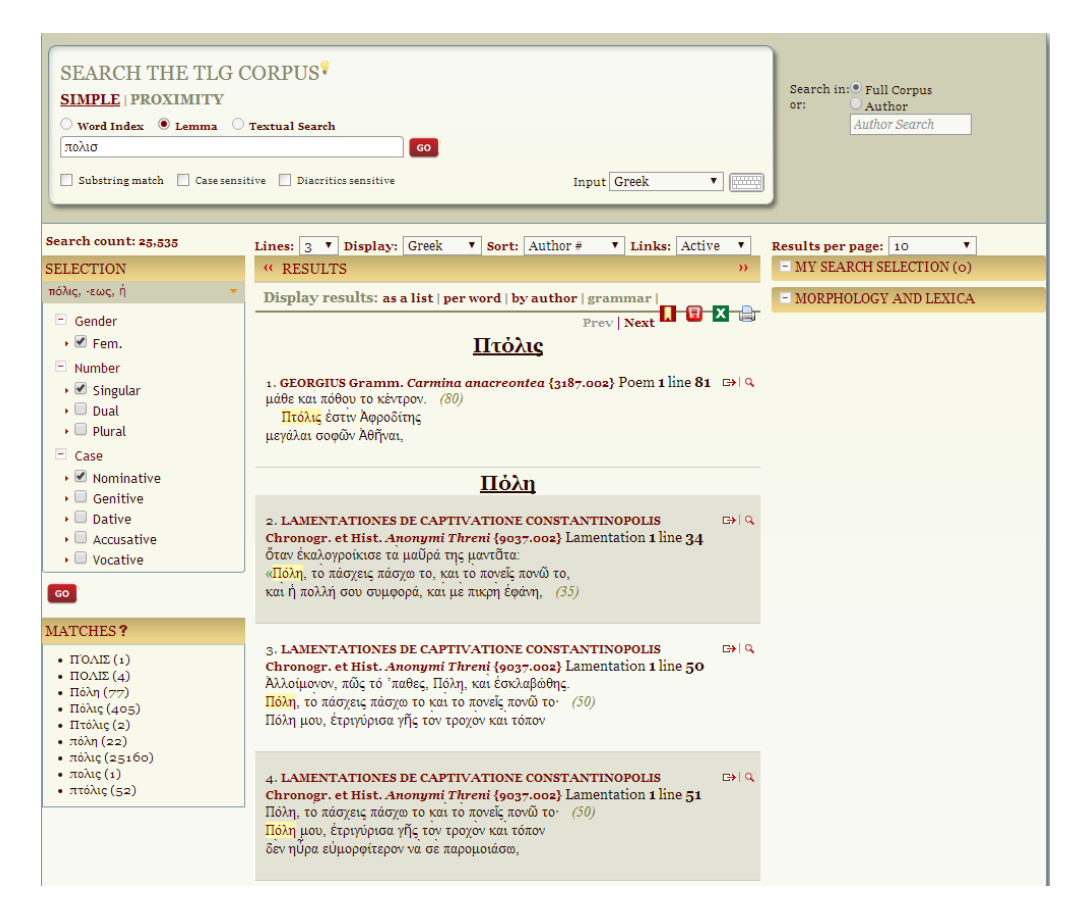

But what if we wanted to do a lemma search of the GNT only, not the entire TLG corpus? We would select "Author" here,

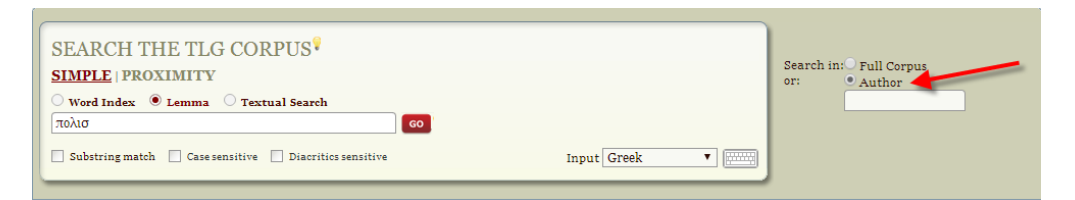

then enter "Novum Testamentum," then select from the two lemmata,

| Your search produced 2 lemm<br>Please select the ones you wis        | nata.<br>h to search for. |  |
|----------------------------------------------------------------------|---------------------------|--|
| <ul> <li>Πόλις, -εως, ή (The City</li> <li>πόλις, -εως, ή</li> </ul> | )                         |  |
| 2 2 1                                                                |                           |  |
|                                                                      |                           |  |
|                                                                      |                           |  |
|                                                                      |                           |  |
| Deselect all<br>1 🗹 πόλει (21)                                       |                           |  |
| 2 🗹 πόλεις (12)                                                      |                           |  |
| 3 ≤ πόλεων (2)<br>4 ≤ πόλεων (6)                                     |                           |  |
| 5 🗹 πόλεως (36)                                                      |                           |  |
| 6 🗹 πόλιν (63)                                                       |                           |  |
| 7 🖻 Hoxiç (22)                                                       |                           |  |
|                                                                      | Submit                    |  |
|                                                                      |                           |  |

and then click Submit to display the 162 forms of  $\pi \acute{o}\lambda\iota\varsigma$  in the GNT.

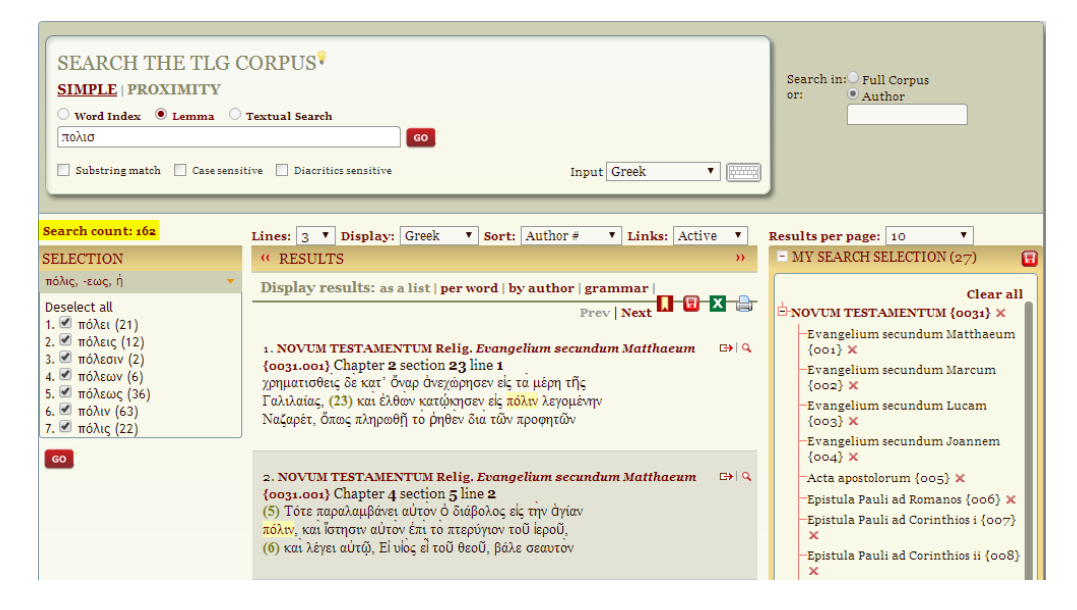

To display a subset of matching forms, deselect all the forms in the Selection pane, select the form you are interested in, and click Go.

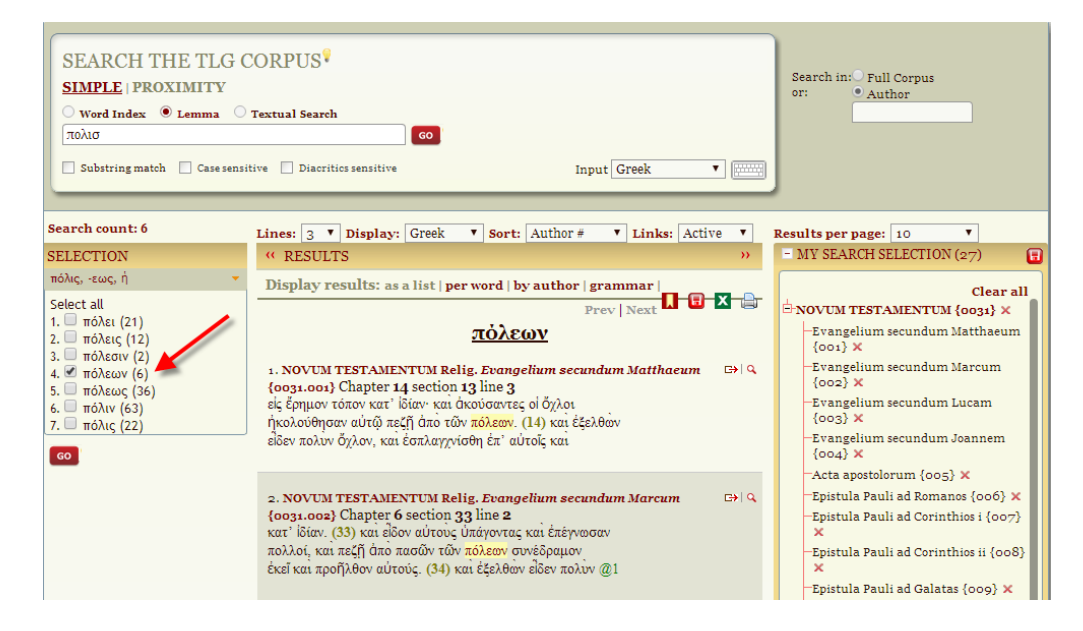

## **Simple Textual Search**

A textual search looks for all words or phrases that contain the search string (word or phrase) in the TLG corpus. Selecting "Exact Match" restricts results to exact inflected matches ("exact match" works with word index and textual search). Other checkable options include "diacritics-sensitive," "case-sensitive," "adscript as subscript," and "wildcard."

To initiate a textual search, select Textual as the type of simple search. To restrict this to the GNT, select Author and then enter "Novum Testamentum." Select Exact Match to make this search match every form in the GNT that *includes* the search string, which will be πόλεις. Click Go. This results in fifteen matches (though this number is not displayed). Notice that the form  $\kappa\omega\mu\sigma\pi\delta\lambda\epsilon\iota\varsigma$  is displayed, as well as  $\pi\delta\lambda\epsilon\iota\varsigma$ . This is because  $\kappa\omega\mu\sigma\pi\delta\lambda\epsilon\iota\varsigma$  includes the search string  $\pi\delta\lambda\epsilon\iota\varsigma$ .

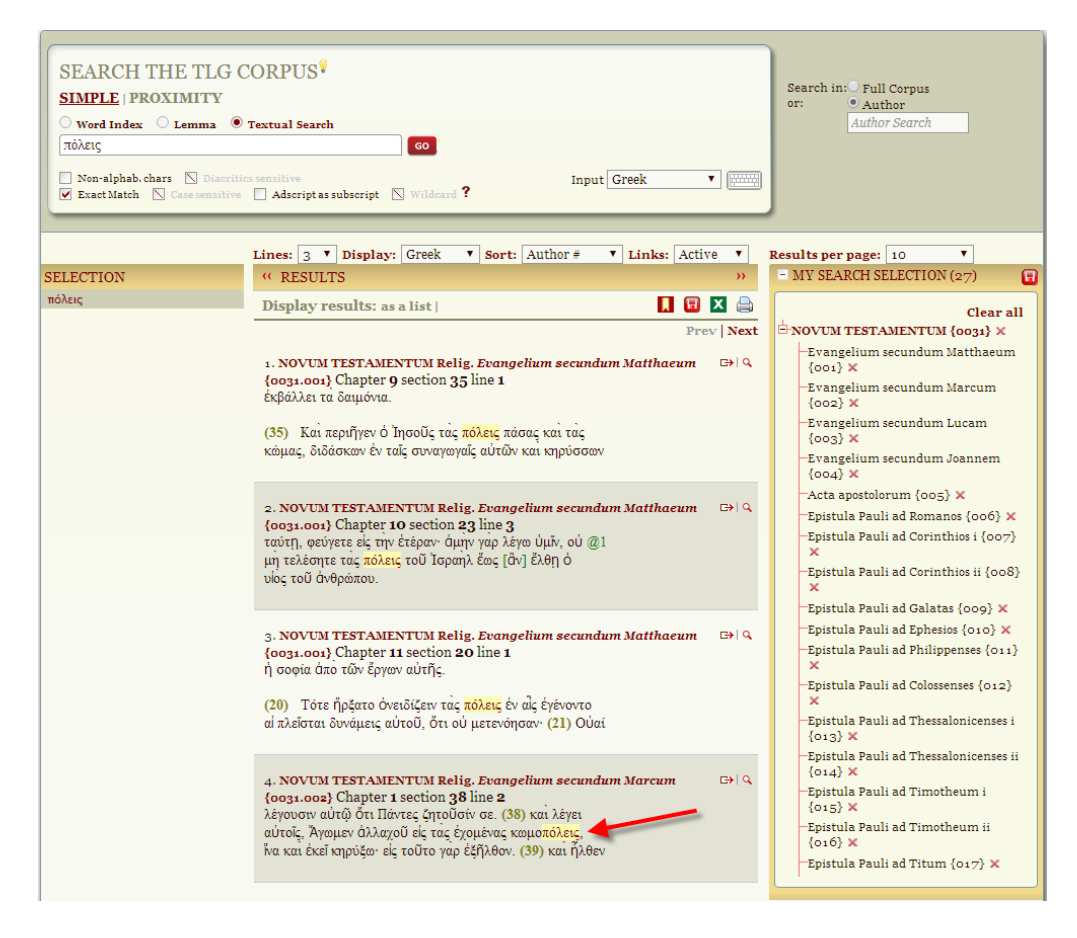

To restrict the search to  $\pi \acute{0}\lambda\epsilon\iota\varsigma$  and no other forms, place a space before and after  $\pi \acute{0}\lambda\epsilon\iota\varsigma$  in the search field. This search yields twelve matches. The spaces act like quotation marks in an Internet search.

## **Proximity Search**

A proximity search allows users to enter up to three words or lemmata. The same options available for a simple search are available for proximity searches. The results of a proximity search may be displayed as a list or by author (Word Index), as a list, by author or by grammar (Lemma), and as a list in Word Index (<u>link</u>). Phrase searches are not supported in proximity searches.

To initiate a proximity search, select Proximity as the search type. To restrict this to the GNT, select Author and then enter "Novum Testamentum." For some reason, on my computer I am not able to use the TLG's on-screen Greek keyboard to enter terms in the Proximity search fields (though I was able to do so for all the Simple searches), so I cut and pasted  $\pi o\lambda \iota \varsigma$  into the first search field and  $\pi \hat{\alpha} \sigma \alpha$  into the second.<sup>4</sup> I left the third field blank. I accepted the default "and" Boolean operator to link the two terms, as well as the default "within 5 words" proximity setting and the "near" word-order setting (which specifies that word order is not significant for the search). The search returned four matches, three in Matthew and one in Acts. These are numbered in the center of the next graphic. In my opinion, it would be helpful also to display the number of hits as a raw number, e.g., "Search count: 4."

<sup>&</sup>lt;sup>4</sup> The system is smart enough, however, to understand entries in Roman font. Users do not have to enter Greek character, and diacritics hardly ever make a difference, so entering "polis" will work.

| SEARCH THE TLG<br>SIMPLE   PROXIMITY<br>• Word Index 		 Lemma<br>πόλις<br>Within 5 Words<br>Case sensitive 		 Exact Mat | CORPUS <sup>©</sup><br>Textual Search<br>and ▼ πᾶσα and ▼ Enter word/lemma co<br>near ▼ first word near ▼ first word<br>ch □ Diacritics sensitive □ Wildcard ? Input Greek ▼                                                                                                    | Search in: Full Corpus<br>or: Author<br><u>Author Search</u>                                                                                                    |
|----------------------------------------------------------------------------------------------------|----------------------------------------------------------------------------------------------------|----------------------------------------------------------------------------------------------------|
| Searched:<br>2 out of 2 works                                                                                           | Lines: 3 V Display: Greek V Sort: Author # V Links: Active V                                                                                                    | Results per page: 10                                                                                                    |
| SELECTION                                                                                                    | " RESULTS "                                                                                                    | MI SEARCH SELECTION (27)                                                                                                    |
| κοια       Select all       1.     πόλις (22)       πὄσα       Select all       1.     πὄσα (46)       GO               | Display results: as a list   by author         Image: Comparison of the second of the second of the s | Clear all<br>OCUM TESTAMENTUM Relig.<br>(003) ×<br>-Evangelium secundum Matthaeum<br>(001) ×<br>-Evangelium secundum Marcum<br>(002) ×<br>-Evangelium secundum Lucam<br>(003) ×<br>-Evangelium secundum Joannem<br>(004) × |
|                                                                                                    | <ol> <li>NOVUM TESTAMENTUR Relig. Evangelium secundum Matthaeum</li> <li>(0031.001) Chapter 12 section 25 line 3</li> <li>ένθυμήσεις αύτῶν ἐπεν αὐτοἰς. Πόσα βασιλεία μερισθείσα</li> <li>καθ' ἑαντῆς ἐρημοῦται, και πδοα πόλις ἢ οἰκία μερισθείσα @1</li> <li>καθ' ἐαντῆς οὐ σταθήσεται. (26) και εἰ ὁ Σατανῆς τον</li> </ol>                                                                                                    | -Acta apostolorum (005) ×<br>-Epistula Pauli ad Romanos (006) ×<br>-Epistula Pauli ad Corinthios i (007)<br>×<br>-Epistula Pauli ad Corinthios ii (008)<br>×                                                               |
|                                                                                                    | <ul> <li>3. NOVUM TESTAMENTUM Relig. Evangelium secundum Matthaeum (cog1.001) Chapter 21 section 10 line 1</li></ul>                                                                                                    | -Epistula Pauli ad Galatas {009} ×<br>-Epistula Pauli ad Ephesios {010} ×<br>-Epistula Pauli ad Philippenses {011}<br>×<br>-Epistula Pauli ad Colossenses {012}<br>×<br>-Epistula Pauli ad Thessalonicenses i              |
|                                                                                                    | <ul> <li>4. NOVUM TESTAMENTUM Relig. Acta apostolorum {0031.005}</li> <li>Chapter 13 section 44 line 1<br/>προσμένεν τῆ χάριτι τοῦ θεοῦ. (5)</li> <li>(44) Τῷ δε ἐρχομένω σαββάτω σχεδον πῶσα ἡ πόλις @1<br/>συνήχθη ὑκοῦσαι τον λόγον τοῦ κυρίου. (45) ἰδόντες δε οἰ</li> </ul>                                                                                                    | <ul> <li>(013) X</li> <li>Epistula Pauli ad Thessalonicenses ii</li> <li>(014) X</li> <li>Epistula Pauli ad Timotheum i</li> <li>(015) X</li> <li>Epistula Pauli ad Timotheum ii</li> <li>(016) X</li> </ul>               |
|                                                                                                    | Prev Next                                                                                                    |                                                                                                    |
|                                                                                                    |                                                                                                    | - MORPHOLOGY AND LEXICA                                                                                                    |

#### Wildcard Searches

Wildcard searches are supported in word index and textual searches. They allow users to substitute one or more characters for another character or characters and to locate the specified string in any part of a word. For example, entering  $\pi o\lambda \iota \varsigma$  in a wildcard search locates every occurrence of this string in any part of a word—all the compounds of  $\pi o\lambda \iota \varsigma$ .

The TLG supports an impressive variety of wildcard searches, which can be displayed in a pop-up information box by clicking the question mark to the right of the Wildcard check box, as shown in the next graphic.

| SEARCH THE TLG CORPUS <sup>®</sup><br><u>SIMPLE</u>   PROXIMITY<br><sup>©</sup> Word Index <sup>©</sup> Lemma <sup>®</sup> Textual Search<br>ava<br><sup>©</sup> Non-alphab.chars <sup>©</sup> Diacritics sensitive                                                                                                    | GO<br>Input Greek                                                                                                    |                                                        |
|----------------------------------------------------------------------------------------------------|----------------------------------------------------------------------------------------------------|--------------------------------------------------------|
| SELECTION Assessment (Adscript as a sensitive Adscript as a sensitive SELECTION (Case sensitive Adscript as a sensitive Adscript as a sensitive Adscri | <ul> <li>Wildcard searches are possible in both Simple and Proximity Word Index and Textual Search.</li> <li>Examples of possible wildcard combinations: <ul> <li>Search for ANA as a part of a word: ANA</li> <li>Search for ANA as a prefix (word index)/at the start of a line (full text): ^ANA</li> <li>Search for ANA as a suffix (word index)/at the start of a line (full text): ^ANA</li> <li>Search for ANA as a suffix (word index)/at the start of a line (full text): ^ANA</li> <li>Search for ANA as a suffix (word index)/at the end of a line (full text): ANAS</li> <li>Search for ANADU or ANEDU: ANALQIDU</li> <li>Search for ANADU or ANEDU: (ANALAE)DU</li> <li>Search for ANADU or ANEDU: (ANALANE)DU</li> <li>Search for ANADU or ANEDU: (ANALANE)DU</li> <li>Search for ANADU OU (ANEDU: (ANALANE)DU</li> <li>Search for ANAD UOU (ANEDU: (ANALANE)DU</li> <li>Search for ANAD UOU (ANEDU: (ANALANE)DU</li> <li>Search for a word consisting of ANAD, then any two letters, then U: ^ANADU</li> <li>Search for a numeric digit: [0-9]</li> <li>Search for a numeric a lag: (a sequence of one or more digits): [0-9]+</li> <li>Search for a quotation mark Beta escape (" followed by zero or more digits): "[0-9]*</li> </ul> </li> <li>Note: In both Word index and Textual search, special beta character such as *()/+ should be</li> </ul> | ) (<br>Clear all<br>ig.<br>thaeum<br>cum<br>im<br>inem |

The following wildcard combinations are possible:

- Search for  $\alpha v \alpha$  as part of a word:  $\alpha v \alpha$
- Search for  $\alpha v \alpha$  as a prefix (word index)/at the start of a line (full text):  $\alpha v \alpha$
- Search for  $\alpha v \alpha$  as a suffix (word index)/at the end of a line (full text):  $\alpha v \alpha$ \$
- Search for the word  $\alpha v \alpha$  (word index only):  $\alpha v \alpha$ \$
- Search for  $\alpha \nu \alpha \delta \upsilon$  or  $\alpha \nu \epsilon \delta \upsilon$ :  $\alpha \nu [\alpha \epsilon] \delta \upsilon$
- Search for αναδυ or ανεδυ: αναδυ ανεδυ
- Search for anadu or anedu: (ana|ane)du
- Search for  $dva\delta v$  or  $dv\epsilon\delta v$ :  $(\alpha \setminus )v\alpha |\alpha \setminus )v\epsilon )\delta v$
- Search for  $\alpha \nu \alpha \delta$  followed by anything but  $\upsilon$ :  $\alpha \nu \alpha \delta[^{\nu}]$
- Search for a word consisting of  $\alpha \nu \alpha \delta$ , then any two letters, then  $v: \alpha \nu \alpha \delta .. v$
- Search for  $\varepsilon \delta v$  or  $\alpha v \varepsilon \delta v$ :  $(\alpha v)$ ? $\varepsilon \delta v$
- Search for a numeric digit: [0-9]
- Search for an Arabic numeral (a sequence of one or more digits): [0-9]+
- Search for a quotation mark Beta escape (" followed by zero or more digits): "[0-9]\*
- Note: In both Word index and Textual search, special beta character such as \*()/ \ |+ should be escaped by prefixing them with backslash ( \ ).

## **Saving Searches**

The TLG allows you to save up to ten searches to review at a later time. The "save" option is available on the Canon and Text Search pages. On the Canon page, your search selections are displayed in the right-hand sidebar. By clicking on the Save icon, your selections will be saved in your account.

| SEARCH THE TLG                                                              | CANON*                                                                                                    |
|-----------------------------------------------------------------------------|----------------------------------------------------------------------------------------------------|
| Date<br>Generic Epithet<br>Geographic Epithet<br>Non-Standard Gen. Epith.   | Select options  Select options |
| Results per page: 50 <b>V</b><br>CATEGORY                                   | 1 - 2 of 2 authors     Sort by: Author Name       RESULTS     + QUICK LINKS                                                                                                    |
| ♥       Author         ♥       Date         ♥       Genre (Work Coll. only) | View As: List   Map   Timeline       = CROSS REFERENCE (o)         Select to search       = MY SEARCH SELECTIONS (1)         Select all       :         1       CATENAE (Novum Testamentum) Caten. {4102}         p. A.D. 5       Caten.         c. det in the second of the second of t                                                                                                    |

| My saved searches                                         |                        |                                                                                                    |  |  |  |
|-----------------------------------------------------------|------------------------|----------------------------------------------------------------------------------------------------|--|--|--|
| Canon Searches                                            |                        |                                                                                                    |  |  |  |
| Name                                                      | Annotation             | Restore/Modify Date                                                                                                    |  |  |  |
| 1) NOVUM TESTAMENTUM {003                                 | 31} My saved NT search | Restore   Edit   Delete 06/07/19                                                                                                    |  |  |  |
| 2) NOVUM TESTAMENTUM {003                                 | 31}                    | Restore   Edit   Delete 06/07/19                                                                                                    |  |  |  |
| Apply Changes                                             |                        |                                                                                                    |  |  |  |
| 'ext Searches                                             | ApplyCh                | anges                                                                                                    |  |  |  |
| 'ext Searches<br>Name                                     | ApplyCh                | anges<br>Restore/Modify Date                                                                                                    |  |  |  |
| Yext Searches<br>Name<br>1) polis                         | ApplyCh                | Restore/Modify Date<br>Restore   Edit   Delete 05/27/19                                                                                                    |  |  |  |
| Yext Searches<br>Name<br>1) polis<br>2) polis             | ApplyCh                | Restore/Modify Date<br>Restore   Edit   Delete 05/27/19<br>Restore   Edit   Delete 05/27/19                                                                                                    |  |  |  |
| Yext Searches<br>Name<br>1) polis<br>2) polis<br>3) polis | Apply Ch               | Restore/Modify     Date       Restore   Edit   Delete     05/27/19       Restore   Edit   Delete     05/27/19       Restore   Edit   Delete     05/27/19       Restore   Edit   Delete     05/27/19 |  |  |  |

Similarly, your search results can by saved by clicking on the Save icon in the Text Search page.

| SEARCH THE TLG C<br>SIMPLE   PROXIMITY<br>© Word Index | CORPUS<br>Textual Search<br>Diacritics sensitive Wildcard ? Input Gree                                                                                                    | ek • 🕅            | Search in: Full Corpus<br>or: Author                                                                                                    |
|--------------------------------------------------------|----------------------------------------------------------------------------------------------------|-------------------|----------------------------------------------------------------------------------------------------|
| Search count: 22<br>SELECTION                          | Lines: 3 V Display: Greek V Sort: Author # V L<br>(* RESULTS                                                                                                    | .inks: Active ▼ I | Results per page: 10 V<br>- MY SEARCH SELECTION (27)                                                                                                    |
| πόλισ ♥<br>Deselect all<br>1. ♥ πόλις (22)<br>αο       | Display results: as a list   per word   by author  <br><u>πόλις</u><br>1. NOVUM TESTAMENTUM Relig. Evangelium secundum M<br>{oo31.oo1} Chapter 5 section 14 line 2<br>ἔζω και καταπατείσθαι ὑπο τῶν ἀνθρώπων. (14) Ὑμεξε @1<br>ἑστε το φῶς τοῦ κόσμου. οὐ ὄίναται πόλις κρυβῆναι<br>ἐπάνω ὅρους κειμένη: (15) οὐδε καίουσιν λύχινον και τιθέ- | atthaeum E>       | Clear all<br>NOVUM TESTAMENTUM {0031} ×<br>-Evangelium secundum Matthaeum<br>{001} ×<br>-Evangelium secundum Marcum<br>{002} ×<br>-Evangelium secundum Lucam<br>{003} ×<br>-Evangelium secundum Joannem<br>{004} × |
|                                                        | 2. NOVUM TESTAMENTUM Relig. Evangelium secundum M<br>{0031.001} Chapter 5 section 35 line 3<br>διόν έστιν τῶν ποδῶν αὐτοῦ: μήτε εἰς Ιεροσόλυμα, ὅτι<br>πόλις ἐστιν τοῦ μεγάλου βασιλέως: (36) μήτε ἐν τῆ κεφαλῆ<br>σου ὁμόσῃς, ὅτι οὐ δύνασαι μίαν τρίχα λευκην ποιῆσαι                                                                       | atthaeum ເ⇔∣ Q    | -Acta apostoorum (005) X<br>-Epistula Pauli ad Romanos (006) X<br>-Epistula Pauli ad Corinthios i (007)<br>X<br>-Epistula Pauli ad Corinthios ii (008)<br>X<br>-Epistula Pauli ad Galatas (009) X                  |

Once a search has been saved, you can restore it from your "My account" page.

| Name      | Annotation      | Restore/Modify          | Date     |
|-----------|-----------------|-------------------------|----------|
| 1) πόλεις | My saved search | Restore   Edit   Delete | 06/09/19 |
| 2) πολισ  |                 | Restore   Edit   Delete | 06/08/19 |
| 3) πολισ  |                 | Restore   Edit   Delete | 06/08/19 |
| 4) πολισ  |                 | Restore   Edit   Delete | 06/08/19 |
| 5) πόλισ  |                 | Restore   Edit   Delete | 06/07/19 |
| 6) polis  |                 | Restore   Edit   Delete | 05/27/19 |
| 7) polis  |                 | Restore   Edit   Delete | 05/27/19 |
| 8) polis  |                 | Restore   Edit   Delete | 05/27/19 |

Saved searches can be restored, edited and annotated. If you no longer need a search, you can delete it.

In the Q3 2019 issue of the *AGNT Project Report*, I will cover browsing TLG texts, using the various online lexica, creating N-grams, generating statics, and using the TLG's terrific vocabulary tools.

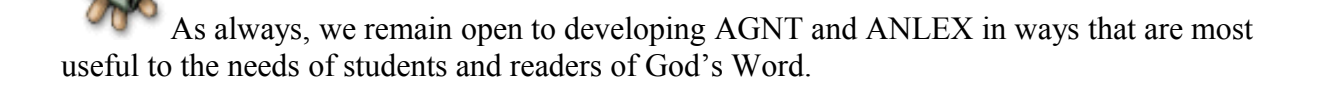

Thank you for your continued support of *The AGNT Project*, for faithfully marketing the AGNT and ANLEX databases, and for making these state-of-the-art tools for studying the Greek New Testament available to students, scholars, pastors, translators, and laymen worldwide.

John Hughes Agent for *The AGNT Project* johnhughes@centurytel.net Phone: 406.862.7289 FAX: 406.862.0917

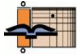